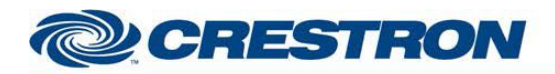

# Partner: Haivision Model: Haivision Media Platform (HMP) Device Type: Video Server

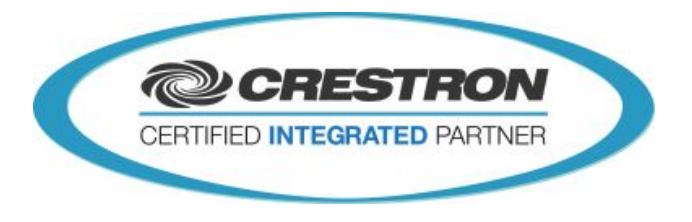

| GENERAL INFORMATION           |                                                                                                    |
|-------------------------------|----------------------------------------------------------------------------------------------------|
| SIMPL WINDOWS NAME            | Haivision Media Platform Family v1.0                                                                                                    |
|                               |                                                                                                    |
| CATEGORY                      | Video Server                                                                                                    |
|                               |                                                                                                    |
| GENERAL NOTES                 | The HMP Crestron interface can creates and control one session and one recording at the time.                                                                                             |
|                               | True feedback is provided for most of all the functions.                                                                                                    |
|                               | When any command is sent to the HMP, Feedback validation is applied.                                                                                                    |
|                               | No commands will be processed to the HMP until the unit<br>IP address of the Crestron controller is manually entered in<br>the HMP WEB access through the Administration / API<br>access. |
|                               | Lost communication with the Haivision Media Platform page will appear if connection failure occurs.                                                                                       |
|                               | IP address of the HMP has to be set manually to the TCP/IP client module.                                                                                                    |
|                               | The UDP port used is 23233.                                                                                                    |
|                               | The Session UUID and the Recorder UUID are the references to start a session and a recording and to obtain the ability to control the recorder asset.                                     |
| CRESTRON HARDWARE<br>REQUIRED | 3 Series processor RMC3 CNET-1                                                                                                    |
|                               |                                                                                                    |
| SETUP OF CRESTRON<br>HARDWARE | TCP/IP – Port 23233                                                                                                    |
|                               |                                                                                                    |

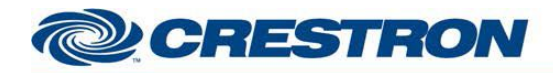

| Partner: Haivision | Model: HMP            | Device Type: Video Server |
|--------------------|-----------------------|---------------------------|
| VENDOR FIRMWARE    | 2.4.0117              |                           |
|                    |                       |                           |
| VENDOR SETUP       | HMP IP Address: 10.65 | .160.139 / 24             |
| CABLE DIAGRAM      | N/A                   |                           |

| CONTROL                      |   |                                                                                                    |
|------------------------------|---|----------------------------------------------------------------------------------------------------|
| Session_Metadata_Title       | s | Text-in for Session Title                                                                                                    |
| Session_Metadata_Description | s | Text-in for Session Description                                                                                                    |
| Session_Metadata_Createdby   | S | Text-in for Session Created by Name                                                                                                |
| Source_1                     | D | Pulse to Select Source 1                                                                                                    |
| Source_2                     | D | Pulse to Select Source 2                                                                                                    |
| Source_3                     | D | Pulse to Select Source 3                                                                                                    |
| Source_4                     | D | Pulse to Select Source 4                                                                                                    |
| Session_Create               | D | Pulse to start a Session<br>Pre-requisite for activation of this button is<br>Selection of one source and text-in to Session Title |
| Session_Delete               | D | Pulse to Delete a Session                                                                                                    |
| Session_User_Name            | S | Text-in for Session User Name permission                                                                                           |
| Session_User_Access_Own      | D | Pulse to Select Session User Access OWN permission                                                                                 |
| Session_User_Access_Edit     | D | Pulse to Select Session User Access EDIT permission                                                                                |
| Session_User_Access_Watch    | D | Pulse to Select Session User Access WATCH permission                                                                               |
| Session_User_Access_Set      | D | Pulse to Sent to HMP the set Session User name permission                                                                          |
| Session_Group_Name           | S | Text-in for Session Group Name permission                                                                                          |

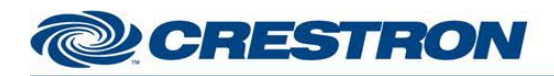

| Partner: Haivision             | M | odel: HMP                                                         | Device Type: Video Server                                       |
|--------------------------------|---|-------------------------------------------------------------------|-----------------------------------------------------------------|
| Session_Group_Access_Own       | D | Pulse to Select Sessi permission                                  | ion Group Access OWN                                            |
| Session_Group_Access_Edit      | D | Pulse to Select Sess permission                                   | ion Group Access EDIT                                           |
| Session_Group_Access_Watch     | D | Pulse to Select Sessi<br>permission                               | ion Group Access WATCH                                          |
| Session_Group_Access_Set       | D | Pulse to Sent to HMF permission                                   | P the set Session Group name                                    |
| Recording_Metadata_Title       | S | Text-in for Recording                                             | Title                                                           |
| Recording_Metadata_Description | S | Text-in for Recording                                             | Description                                                     |
| Recording_Metadata_Createdby   | S | Text-in for Recording                                             | Created by Name                                                 |
| Recorder_Start                 | D | Pulse to Start a Reco<br>To activate this butto<br>Recorder Title | ording of the active Session<br>n = Create a Session, text-in a |
| Recorder_Pause                 | D | Pulse to Pause the R                                              | lecording                                                       |
| Recorder_Resume                | D | Pulse to Resume the                                               | Recording                                                       |
| Recorder_Stop                  | D | Pulse to Stop the Re<br>Asset will store into the                 | cording<br>he HMP Video for future tasks                        |
| Recorder_Hotmarks              | D | Pulse the add Hotma                                               | rks Text-in into the Video                                      |
| Recording_Hotmarks             | S | Text-in for Hotmarks                                              |                                                                 |
| Recording_User_Name            | S | Text-in for Recording                                             | User Name permission                                            |
| Recording_User_Access_Own      | D | Pulse to Select Reco                                              | rding Access OWN permission                                     |
| Recording_User_Access_Edit     | D | Pulse to Select Reco                                              | rding Access EDIT permission                                    |
| Recording_User_Access_Watch    | D | Pulse to Select Reco<br>permission                                | rding Access WATCH                                              |
| Recording_User_Access_Set      | D | Pulse to Sent to HMF permission                                   | P the set Recording User name                                   |
| Recording_Group_Name           | S | Text-in for Recording                                             | Group Name permission                                           |

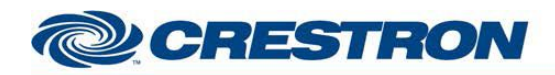

| Partner: Haivision           | Mo | odel: HMP Device Type: Video Server                          |
|------------------------------|----|--------------------------------------------------------------|
| Recording_Group_Access_Own   | D  | Pulse to Select Recording Group Access OWN permission        |
| Recording_Group_Access_Edit  | D  | Pulse to Select Recording Group Access EDIT permission       |
| Recording_Group_Access_Watch | D  | Pulse to Select Recording Group Access WATCH permission      |
| Recording_Group_Access_Set   | D  | Pulse to Sent to HMP the set Recording Group name permission |
| Not_Connect_Fb               | D  | High when lost communication with Device                     |
| Connect_Fb                   | D  | Pulse when has or lost communication with Device             |
| TCP_RX\$                     | S  | Connects to the RX\$ output on the TCP/IP Client             |

| FEEDBACK                               |   |                                                                                                    |
|----------------------------------------|---|----------------------------------------------------------------------------------------------------|
| Session_Metadata_Title_Set             | S | Session Title is TEXTED-IN                                                                                                   |
| Session_Metadata_Description_Set       | S | Session Description is TEXTED-IN                                                                                             |
| Session_Metadata_Createdby_Set         | S | Session Created By is TEXTED-IN                                                                                              |
| Source_1_fb                            | D | Source 1 is Selected                                                                                                    |
| Source_2_fb                            | D | Source 2 is Selected                                                                                                    |
| Source_3_fb                            | D | Source 3 is Selected                                                                                                    |
| Source_4_fb                            | D | Source 4 is Selected                                                                                                    |
| Enable/Disable_Source_Button_Fb        | D | Minimum 1 source selection                                                                                                   |
| Enable/Disable_Source_Button_Delete_Fb | D | Prevent from deleting the session while in Recording                                                                         |
| Session_Create_Fb                      | D | Session is Created                                                                                                    |
| Enable/Disable_Create_Button_Fb        | D | Session Created button control<br>Prerequisite to Create button activation =<br>Minimum of source selected and Title text-in |

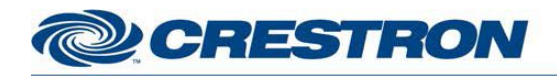

| Partner: Haivision                | Model: H | MP Device Type: Video Server                                                   |
|-----------------------------------|----------|--------------------------------------------------------------------------------|
| Animation_Visibility_fb           | D        | Animation is activated between the<br>Session_Create and the Session create_fb |
| Session_Delete_Fb                 | D        | Session is Deleted                                                             |
| Session_User_Name_Set             | S        | Session User Name is TEXTED-IN                                                 |
| Session_User_Access_Own_fb        | D        | Session User permission Access Own is Selected                                 |
| Session_User_Access_Edit_fb       | D        | Session User permission Access EDIT is Selected                                |
| Session_User_Access_Watch_fb      | D        | Session User permission Access WATCH is Selected                               |
| Session_User_Access_Set_fb        | D        | Session User Access Selection is sent to HMP                                   |
| Session_Share_Status              | S        | HMP Session permission SET Feedback is<br>provided to Xpanel Status            |
| Session_Group_Name_Set            | S        | Session Group Name is TEXTED-IN                                                |
| Session_Group_Access_Own_fb       | D        | Session Group permission Access Own is Selected                                |
| Session_Group_Access_Edit_fb      | D        | Session Group permission Access EDIT is Selected                               |
| Session_Group_Access_Watch_fb     | D        | Session Group permission Access WATCH is Selected                              |
| Session_Group_Access_Set_fb       | D        | Session Group Access permission Selection is sent to HMP                       |
|                                   |          |                                                                                |
| Recording_Metadata_Title_Set      | S        | Recording Title is TEXTED-IN                                                   |
| Recording_Metadata_Description_Se | et S     | Recording Description is TEXTED-IN                                             |
| Recording_Metadata_Createdby_Set  | t S      | Recording Created By is TEXTED-IN                                              |
| Enable/Disable_Recorder_Field_Fb  | D        | Controlling the TEXT-IN for the Recorder Fields                                |

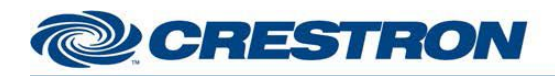

| Partner: Haivision                   | Model: H | MP Device Type: Video Server                                        |
|--------------------------------------|----------|---------------------------------------------------------------------|
| Recorder_Start_Fb                    | D        | Recorder is Started                                                 |
| Enable/Disable-Recorder-Start-Button | _fb D    | Recorder Start button control                                       |
| Recorder_Pause_Fb                    | D        | Recorder is Paused                                                  |
| Recorder_Resume_Fb                   | D        | Recorder is Resumed and back in Started mode                        |
| Recorder_Stop_Fb                     | D        | Recorder is Stopped                                                 |
| Recording_Status                     | S        | TEXT OUT to Xpanel-Recorder-Status from<br>Device HMP               |
| Recording_Hotmarks_Fb                | D        | Recording Hotmark is SET-IN                                         |
| Recording_Hotmarks_Set               | S        | Recorder Hotmark is TEXTED-IN                                       |
| Recording_User_Name_Set              | S        | Recording User Name is TEXTED-IN                                    |
| Recording_User_Access_Own_fb         | D        | Recording User permission Access Own is Selected                    |
| Recording_User_Access_Edit_fb        | D        | Recording User permission Access EDIT is Selected                   |
| Recording_User_Access_Watch_fb       | D        | Recording User permission Access WATCH is Selected                  |
| Recording_User_Access_Set_fb         | D        | Recording User Access permission<br>Selection is sent to HMP        |
| Recording_Share_Status               | S        | HMP Session permission SET Feedback is<br>provided to Xpanel Status |
| Recording_Group_Name_Set             | S        | Recording Group Name is TEXTED-IN                                   |
| Recording_Group_Access_Own_fb        | D        | Recording Group permission Access Own is Selected                   |
| Recording_Group_Access_Edit_fb       | D        | Recording Group permission Access EDIT is Selected                  |
| Recording_Group_Access_Watch_fb      | D        | Recording Group permission Access<br>WATCH is Selected              |

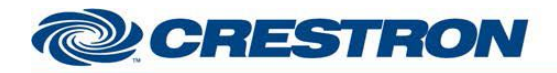

| Partner: Haivision            | Model: H | HMP Device Type: Video Server                      |
|-------------------------------|----------|----------------------------------------------------|
| Recording_Group_Access_Set_fb | D        | Recording Group Access Selection is sent to HMP    |
| TCP_TX\$                      | S        | Connects to the TX\$ input on the TCP/IP<br>Client |

| PARAMETERS   |   |                                                                                                  |
|--------------|---|--------------------------------------------------------------------------------------------------|
| RecorderUUID | S | Gather the Recorder UUID from Device to control the recording                                    |
| SessionUUID  | S | Gather the Session UUID to create and delete the session and ability to start a recording        |
| Source1UUID  | S | Source 1 UUID Selection to be part of the session.<br>Need to be manually entered into the SIMPL |
| Source2UUID  | S | Source 2 UUID Selection to be part of the session.<br>Need to be manually entered into the SIMPL |
| Source3UUID  | S | Source 3 UUID Selection to be part of the session.<br>Need to be manually entered into the SIMPL |
| Source4UUID  | S | Source 4 UUID Selection to be part of the session.<br>Need to be manually entered into the SIMPL |

| TESTING                         |                                      |
|---------------------------------|--------------------------------------|
| OPS USED FOR TESTING            | 3 Series processor RMC3 CNET-1       |
| SIMPL WINDOWS USED FOR TESTING  | 4.06.01.00                           |
| DEVICE DB USED FOR TESTING      | 82.00.002.00                         |
| CRES DB USED FOR TESTING        | 61.06.001.00                         |
| SYMBOL LIBRARY USED FOR TESTING | 508                                  |
| SAMPLE PROGRAM                  | Haivision Media Platform Family v1.0 |
| REVISION HISTORY                | First Release v1.0                   |

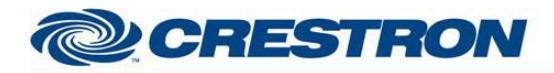

Partner: Haivision

Model: HMP

Device Type: Video Server

For more information, please contact Haivision Systems Inc.:

• Web:

Fax:

•

http://www.haivision.com/support/

- Phone (North America): 1-877-224-5445 (option 4) *toll free*
- Phone (International):

1-514-334-5445 (option 4) 1-514-334-0088

- Email (Technical Support): <u>tickets@haivision.com</u>
- Email (Product Information): info@haivision.com